From your vttrio mailbox, click on the Gear on the right side and select "Settings" from the drop down menu.

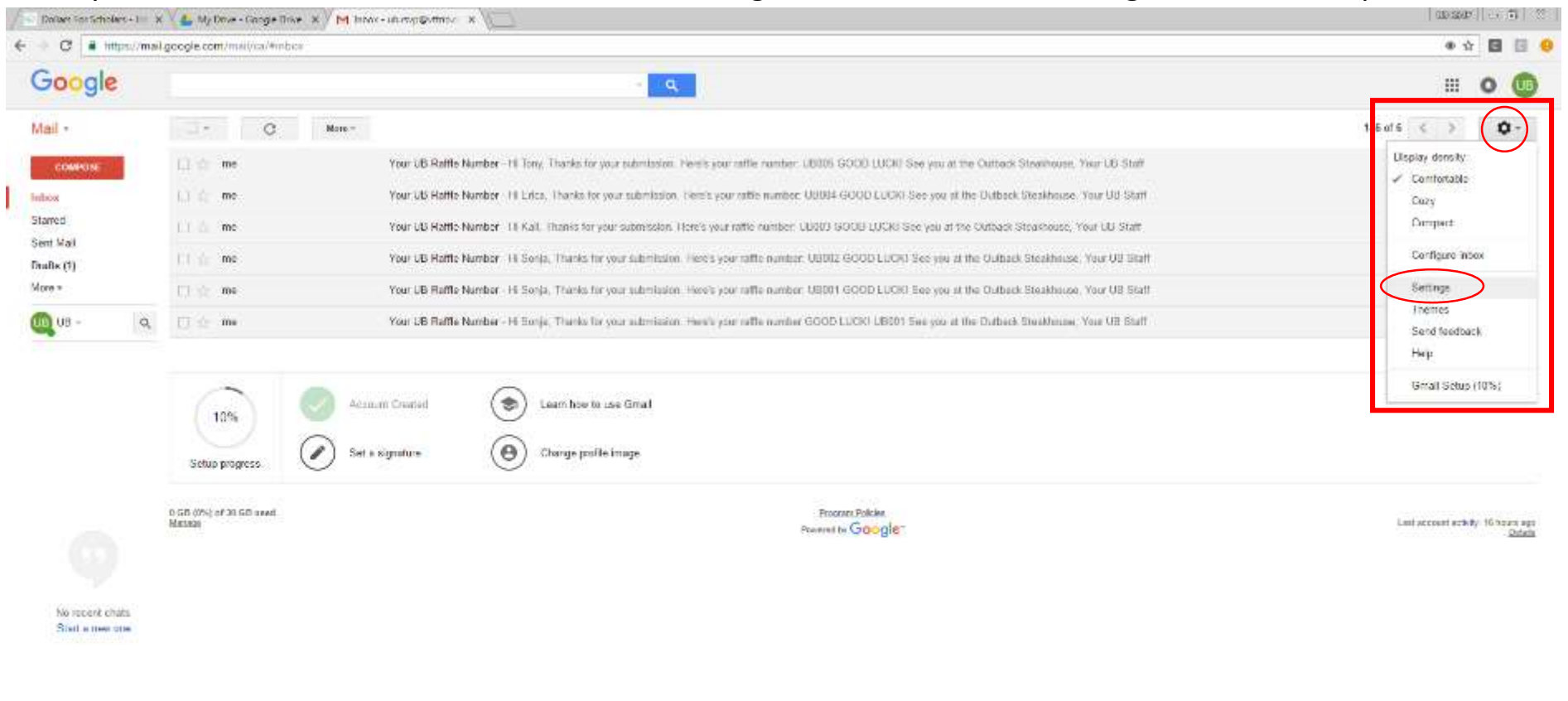

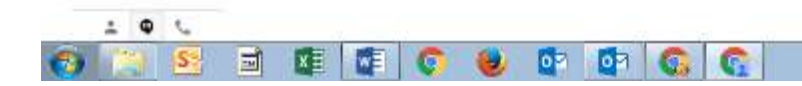

- P TH - -----

From the Settings menu, select the "Forwarding and POP/IMAP" tab. Click on the "Add a forwarding address button".

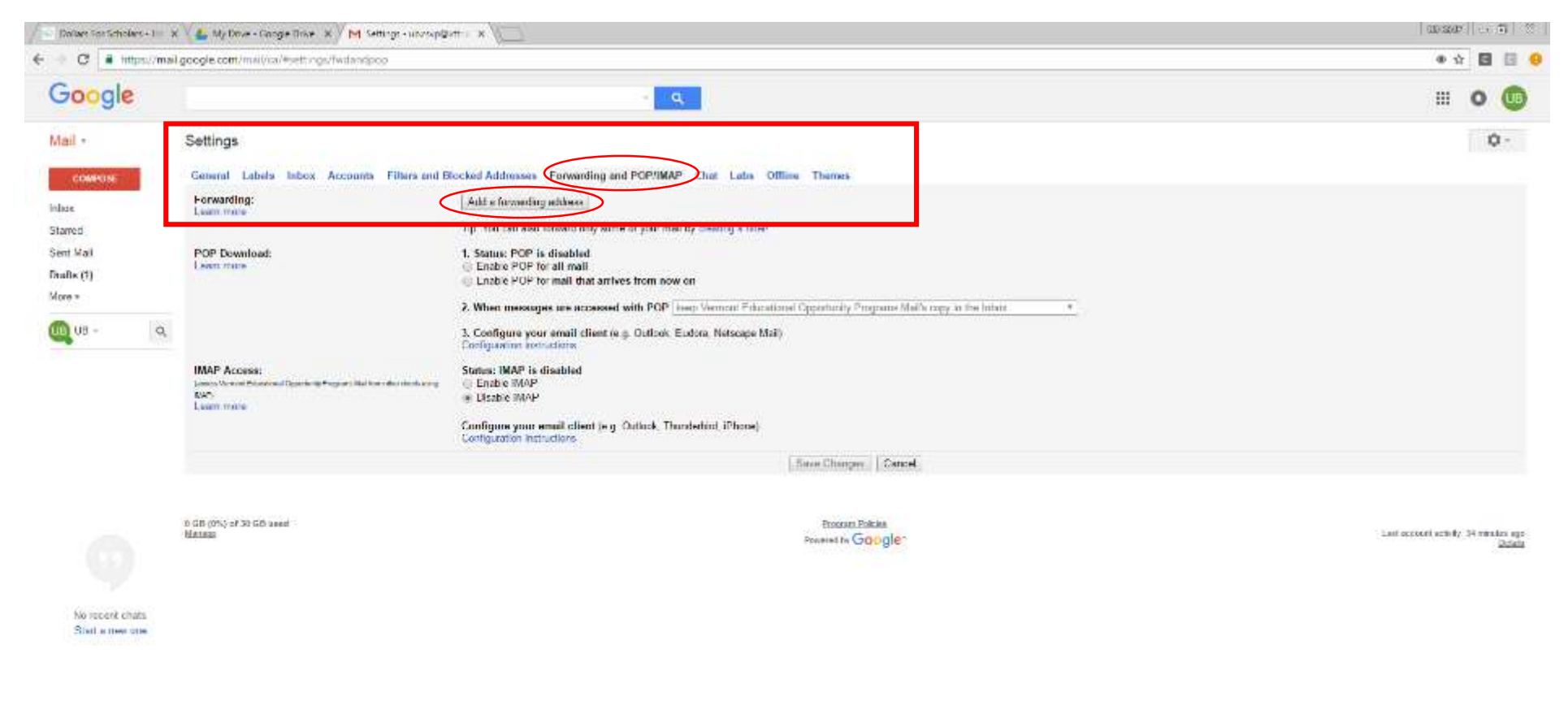

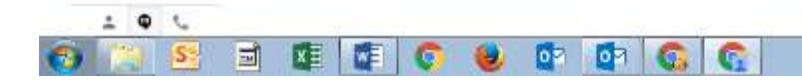

- P 12 4 544 AM

In the "Add a forwarding address" pop-up box, Enter the email address you want to forward your vttrio email to, then click the "Next" button.

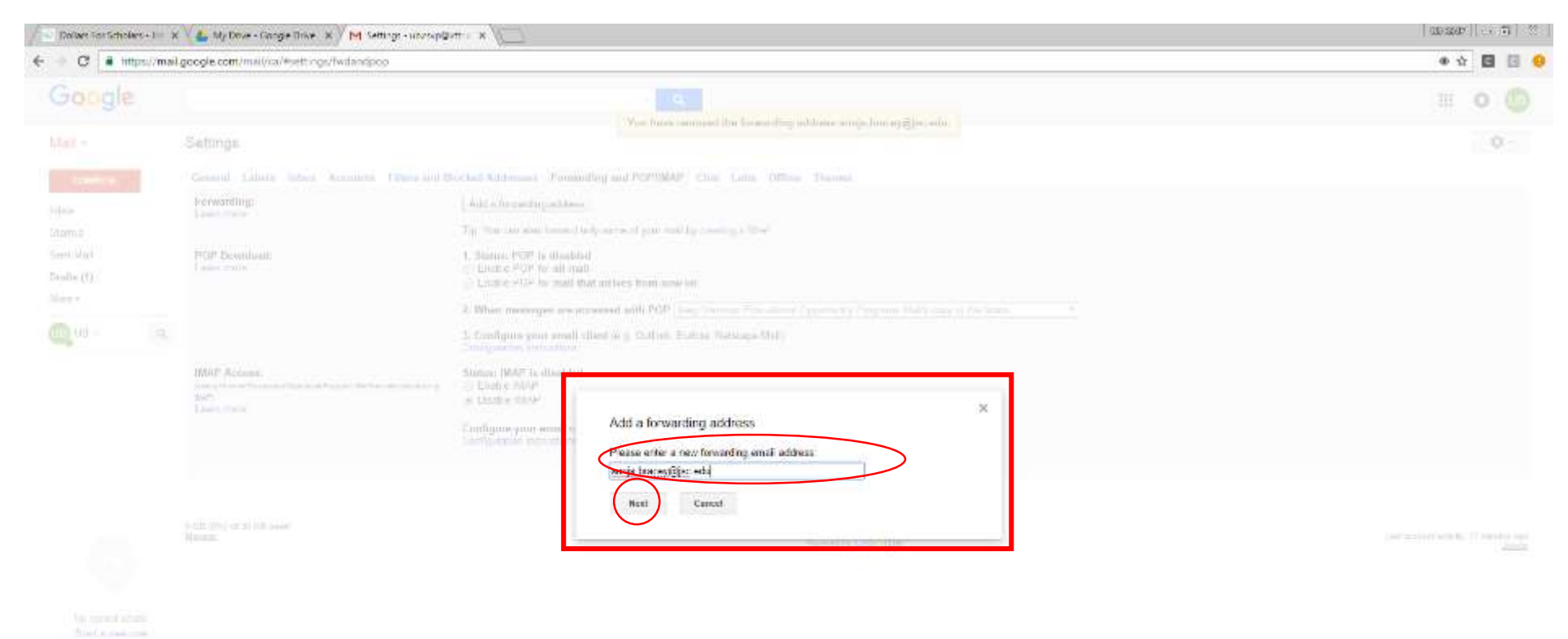

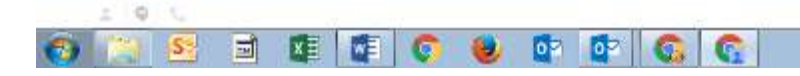

- P 10 4 540 AM

## In the "Confirm forwarding address" pop-up box in the upper left, click "Proceed".

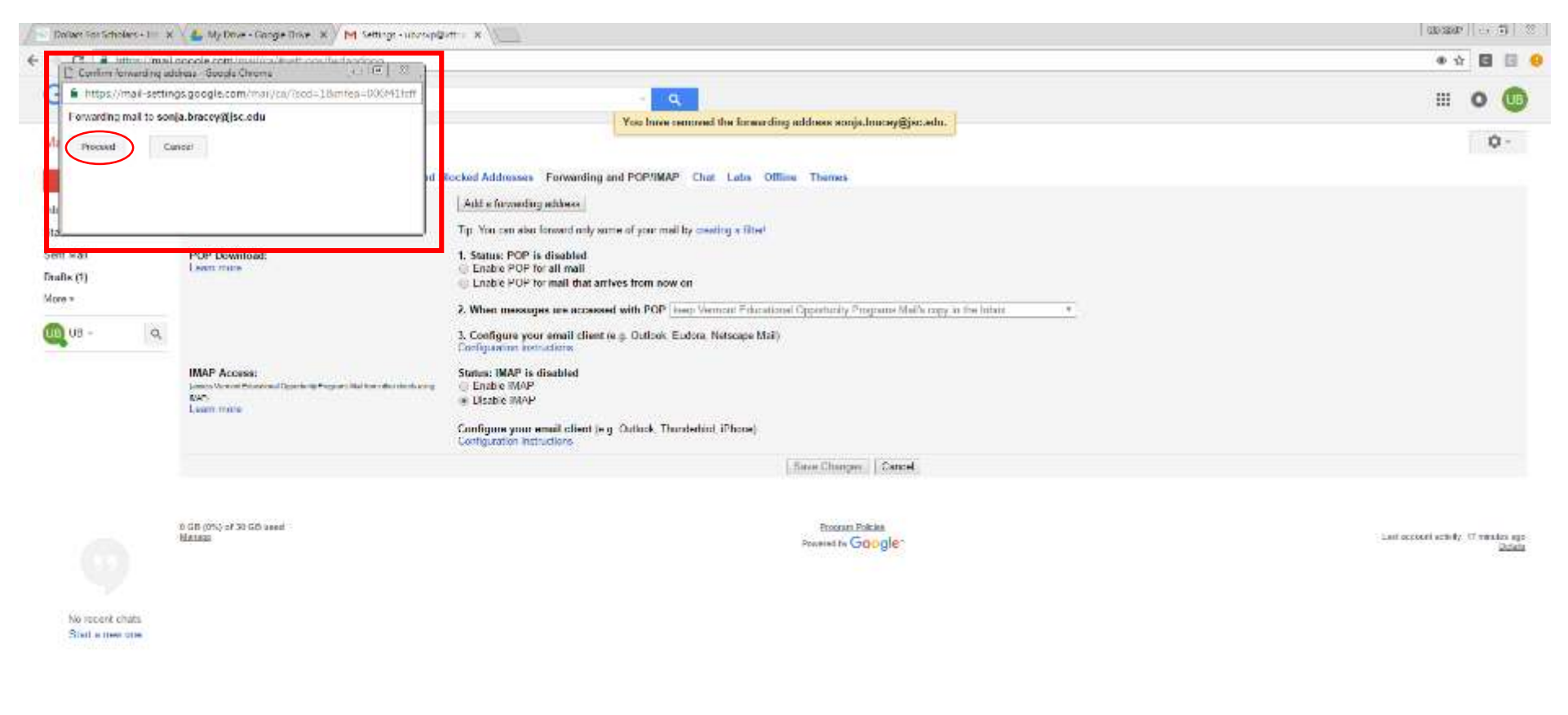

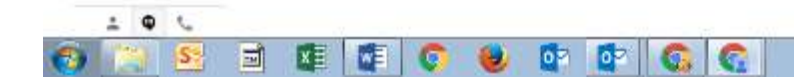

- P 10 1 8.50 AM

A confirmation code will be sent to the email address that you'd like to RECEIVE emails from your vttrio account. In the "Add a forward address" pop-up box, click "OK".

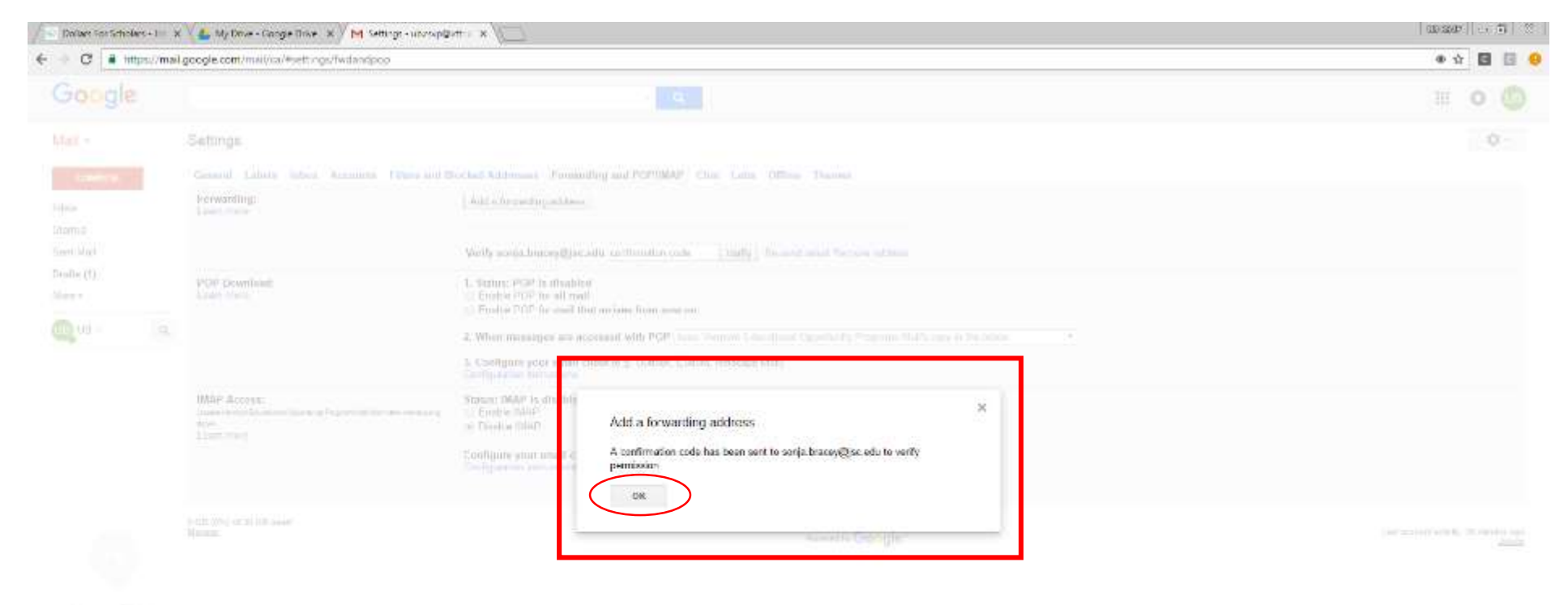

from some of a frank

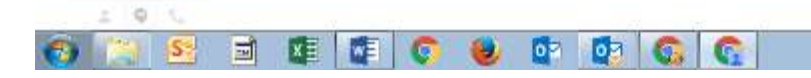

- P THIN BAT AM

The forwarding address area should look like this:

| Dollars Statisticians+1                       | 000-5340°    -> -55   -55                                                                        |                                                                                                    |                      |                                                         |
|-----------------------------------------------|--------------------------------------------------------------------------------------------------|----------------------------------------------------------------------------------------------------|----------------------|---------------------------------------------------------|
| € → C 🔒 https://ma                            | il google.com/mai/va/#vettings/fwidandpop                                                        | • tr 🖬 🖬 😔                                                                                                    |                      |                                                         |
| Google                                        |                                                                                                  | III o 🔘                                                                                                    |                      |                                                         |
| Mail •                                        | Settings                                                                                         |                                                                                                    |                      | Q -                                                     |
| inhae<br>Starred                              | General Labels labox. Accounts Filters and I<br>Forwarding:<br>Learn mole                        | Add a forwarding address Add a forwarding address                                                                                                    | utine Theres         |                                                         |
| Sem waa<br>Frafik (†)<br>More v<br>COOLUG - Q | POP Download:<br>Learn more                                                                      |                                                                                                    |                      |                                                         |
|                                               | IMAP Access:<br>passe denote CalaniaschOpping/Popping Holfborder denouting<br>tools<br>Loam mode | Status: IMAP Is disabled<br>Emble IMAP<br>M Direct MAP<br>Source IMAP<br>Configure your enail client (e.g. Dutlock, Thundarbird, IPhone)<br>Configuretion instantions | Bave Chances Chancel |                                                         |
| No recent chats<br>Stat a new one             | 0 GB (0%) of 30 GO and<br>Manage                                                                 |                                                                                                    | Provinent In GOOgle* | Last oppionit units for 32 minutes upp<br><u>Defent</u> |

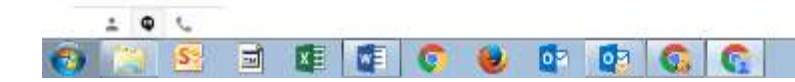

- P 12 4 547 AM

Navigate to the inbox for the email address you want to RECEIVE emails from your vttrio account and open the email from Vermont Educational Opportunity Programs Team with the subject containing "...Receive Mail from <your vttrio email address>"

| er View ♀Tellmewha             | it you want to do          | Inbox - Sonja.Bracey@jsc.edu - Outlook                     |                        |                          |          |                             |                   |               |
|--------------------------------|----------------------------|------------------------------------------------------------|------------------------|--------------------------|----------|-----------------------------|-------------------|---------------|
| Reply Forward More*            | eProjexts<br>LUHS<br>RJSHS | <ul> <li>Upward Bound</li> <li>MVU</li> <li>JSC</li> </ul> | BFA<br>MCUHS<br>JSC IT | PA<br>Payroll            | < >  +   | Move Rules OneNote          | Unread/ (<br>Read | Categorize Fo |
| Respond                        | Qui                        | Quick Steps                                                |                        | 15                       | Move     | Tags                        |                   |               |
| All Unread                     |                            |                                                            |                        |                          |          |                             |                   | Search Curren |
| ![☆] [] @ ] FROM               |                            | SUBJECT                                                    |                        |                          |          |                             |                   |               |
| ▲ Categories: (none): 14 item( | s), 5 unread               |                                                            |                        |                          |          |                             |                   |               |
| Vermont Education              | al Opportunity Progr       | am (#638423434) Vermo                                      | nt Educational Opp     | ortunity Programs Forwar | ding Cor | nfirmation - Receive Mail f | rom ub.rsvp       | @vttrio.org   |

## Open the email and copy the verification code.

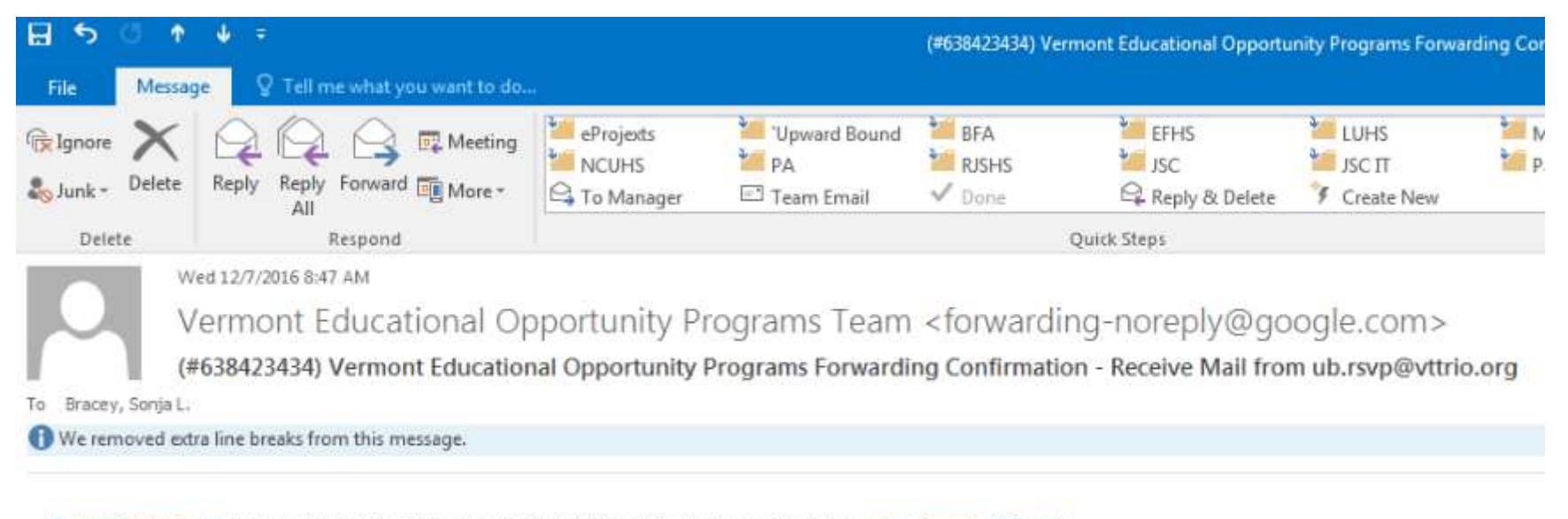

ub.rsvp@vttrio.org has requested to automatically forward mail to your email address sonja.bracey@jsc.edu. Confirmation code: 638423434 Return to your vttrio mailbox > Gear/Settings > Forwarding POP/IMAP tab and paste or enter the verification code in the box provided, then click the "Verify" button.

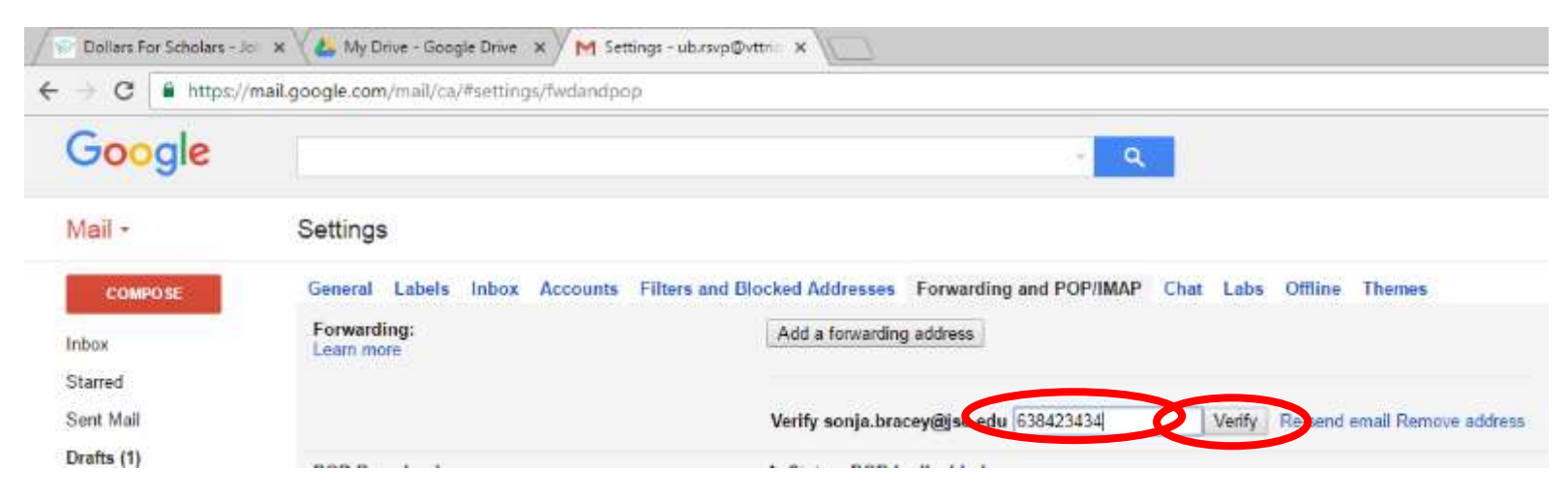

A confirmation banner will appear at the top of the screen.

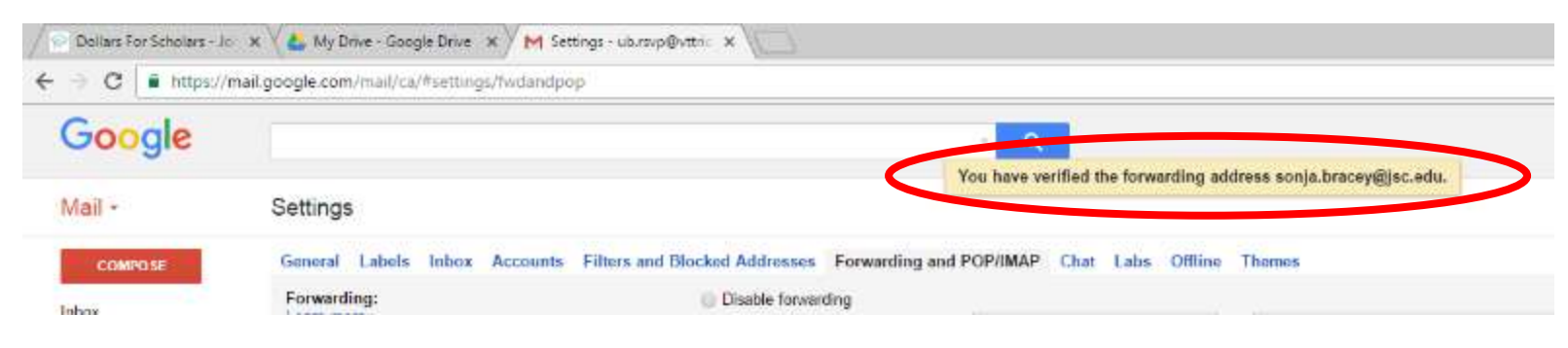